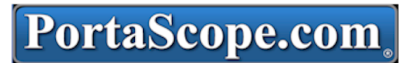

### Veterinary Automated Peritoneal Dialysis Device

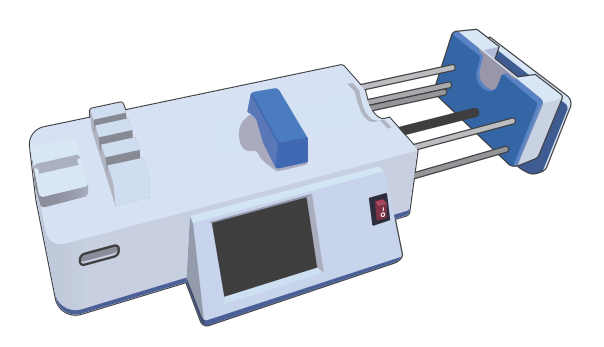

## **User Manual**

FOR VETERINARY USE ONLY

# DIRECTORY

| peritoneal dialysis    | 01 |
|------------------------|----|
| Product Identification | 02 |

| 04 |
|----|
| 07 |
| 08 |
| 11 |
|    |

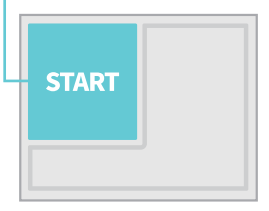

| Suction Function    | 16 |
|---------------------|----|
| Perform Calibration | 14 |
| System Settings     | 17 |
|                     |    |

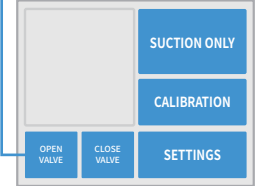

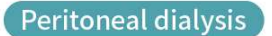

#### Multi-way automated valves reduce risk of infection.

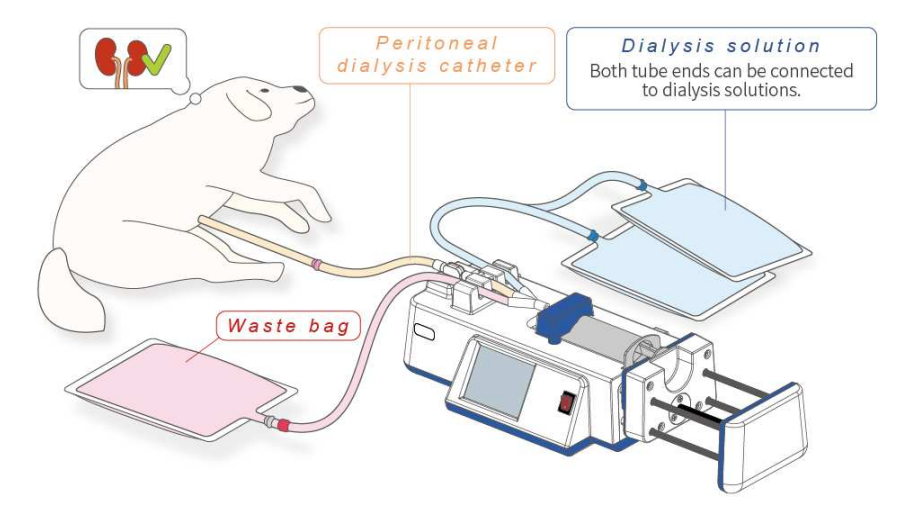

## **Product Identification**

| CPU                      | 1G Hz                              |
|--------------------------|------------------------------------|
| Memory                   | 1GB/512MB (Flash/RAM)              |
| Monitor                  | 3.5",320x240 pixel RGB touch panel |
| Wireless Network         | 802.11 b/g/n                       |
| Injection rate           | 1-5 variable                       |
| Extraction rate          | 1-8 variable                       |
| Dwell time               | 1-180 min                          |
| Total Dialysis volume    | 30-10000 ml                        |
| Dialysate/patient weight | 10-80 ml/kg                        |
| Flow detection           | enable/disable                     |
| Dialysis record storage  | 1000 patient records               |
| Event log                | automatically recorded             |
| Dialysis status posting  | real time                          |
| Software upgrade         | OTA via WIFI                       |

#### **Flexible operation**

- 1.Dwell time and dialysate/patient weight changeable ; replenish dialysate during dialysis
- 2.Pause or terminate dialysis at any time ; store/recall pre-dialysis and post-dialysis blood information

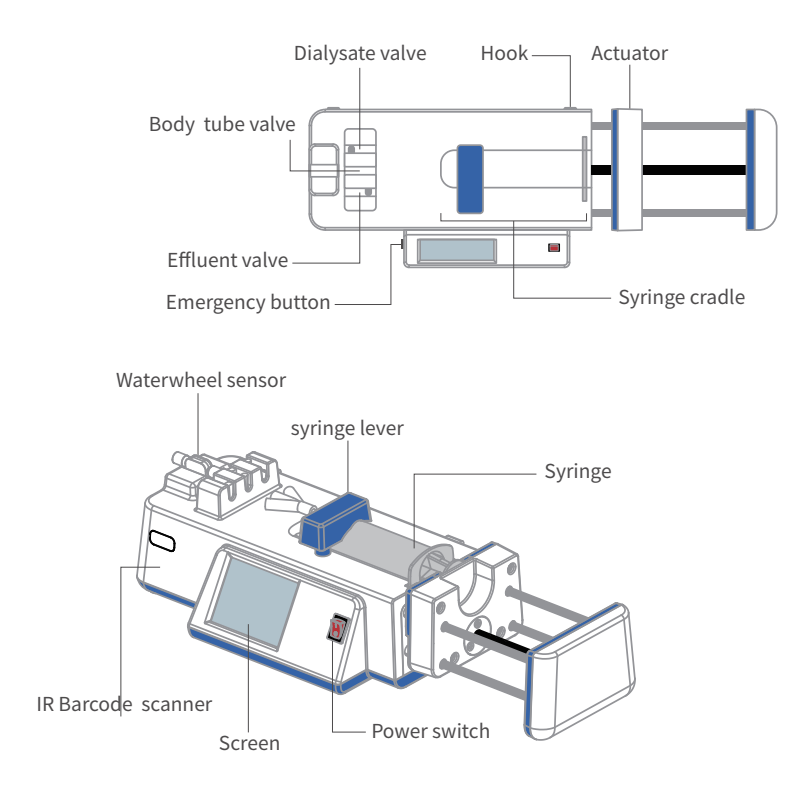

#### WARNING

Avoid touching the parts shown in red (see diagram, below) while operating the device.

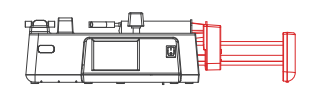

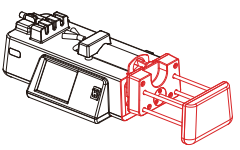

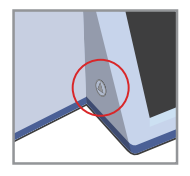

EMERGENCY BUTTON: Depressing this button for 10 seconds forces the device to immediately shut down.

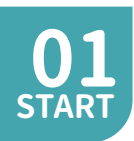

#### 01.Enter Tubing Barcode

02.Perform Priming

۲

03.Enter Medical Record

04.Perform Peritoneal Dialysis

**Barcode expired** 

The dialysis tubing associated with that barcode expired at 08:44 on 2010/01/02. Please use a new set of tubing.

CANCEL

**1.Tubing barcode has expired.** Select **NEW** to scan new tubing barcode. Select **CANCEL** to return to the main page.

Once scanned, the barcode associated with a new set of tubing is valid for up to 48 hours of continuous use. To lower the risk of infection, we do not recommend using the same set of consumables (tubing, syringe, etc...) for more than 24 hours. Tubing should be discarded after use. Never clean and re-use tubing - discard it and open a new, sterile set of consumables.

| Please scan brcode or skip |
|----------------------------|
| SCAN                       |
| KEY IN                     |
| SKIP                       |
| CANCEL                     |

#### 2.Scan or Key-in tubing barcode

To scan the barcode, select **SCAN** and place the tubing barcode in front of the scanner (see diagram below).

To manually enter the tubing barcode, select KEY IN. Select SKIP to continue using the previously-scanned tubing barcode (provided it is not expired).

Select **CANCEL** to go back to the main menu.

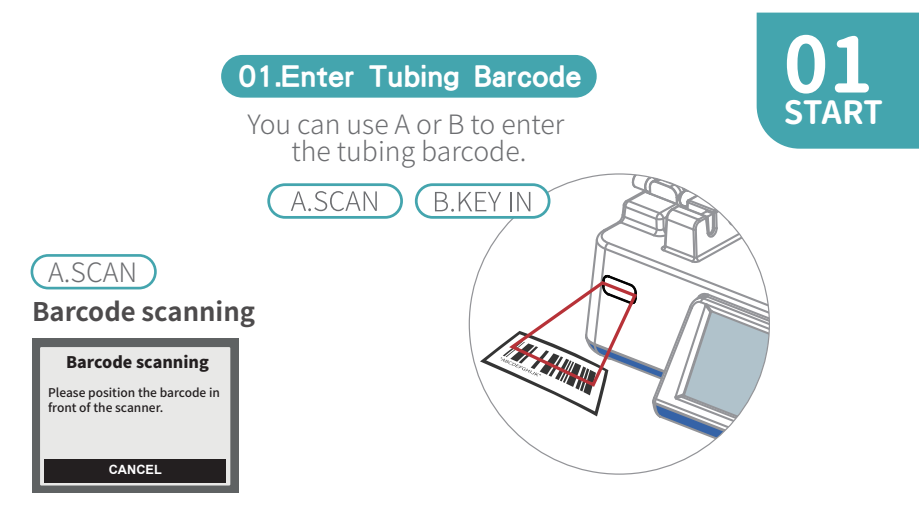

Scan the barcode by holding it in front of the scanner (see right illustration). or select **CANCEL** to return to the previous screen.

#### B.KEY IN

Enter barcode manually

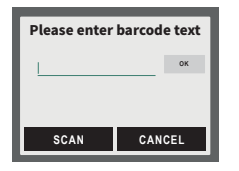

**Barcode text position** 

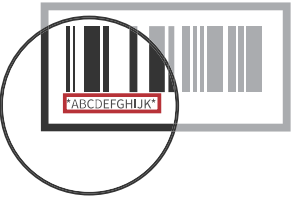

Press inside the data entry area and then use the displayed keypad to enter the barcode text. (Use this option if the barcode can't be scanned)

#### Barcode accepted and expiration date logged.

Select OK to continue.

The consumables (syringe and tubing) will expire at the time shown.

From the time of first use, the consumables will expire in 24 hours, or 48 hours if used continuously.

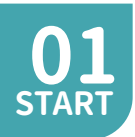

#### **Barcode accepted**

The dialysis tubing will expire in 24 hours, at 08:35 on 2010/01/02.

ок

#### 4.The barcode is successfully scanned.

Select OK to go to next page.

The expiration time is **24 hours** after scanning this barcode. It can be used continuously for up to 48 hours. The dialysis process will be forced to stop after 48 hours,for the installation of a new set of tubing

#### ATTENTION If there is a syringe present in the syringe cradle please lift it out.

ок

#### 5.Actuator homing

In order for the syringe to be installed , the actuator has to move itself to the proper position. Press **OK** to proceed.

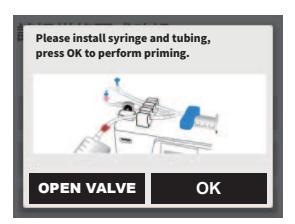

#### 6.Syringe and tubing installation

Install the syringe into the syringe cradle (scale-side down) and make sure that the barrel flange and plunger flange go into their respective slots.

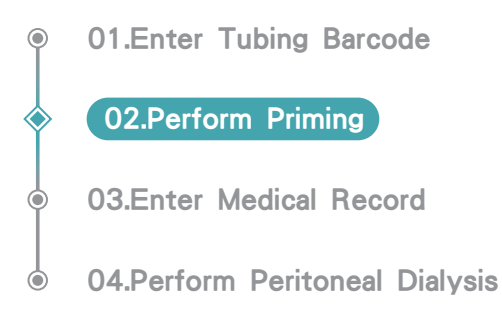

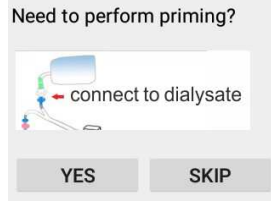

#### 1.Perform priming

Connect connector to dialysate then. Select YES to start priming or press SKIP to skip priming. NOTE:This process should be performed aseptically.

#### Priming

The device is now going through the priming process. Please wait.

#### **2. Priming in progress** The device is performing priming.

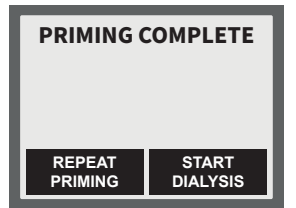

**3.Priming complete.** Select REPEAT PRIMING to perform priming again. Select START DIALYSIS to begin dialysis.

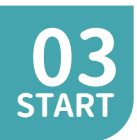

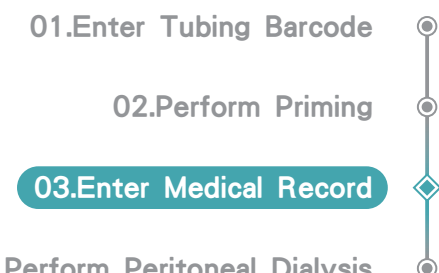

04.Perform Peritoneal Dialvsis

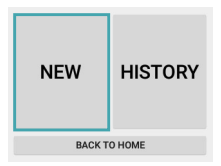

Patient Menu Press **NEW** (Part A) to enter new patient information. Press HISTORY Part B select patient information in history. Press **BACK TO HOME** to return to the main page.

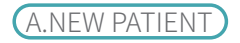

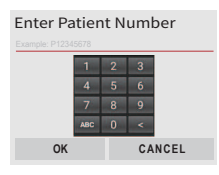

#### **1.Enter the patient's number.**

Enter patient's medical record number and press**OK** to go to next page. Select CANCEL to return to the previous page.

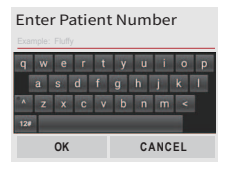

#### 2.Enter the patient's name.

Enter patient's name and press **OK** to go to next page.

Select **CANCEL** to return to the previous page.

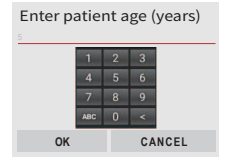

3.Enter the patient's age. Enter the patient's age and press OK. Select **CANCEL** to return to the previous page. Enter total dialysate supply(30~10,000ml)

|   |   |   |     | 0      |
|---|---|---|-----|--------|
| 1 | 2 | 3 | 4   | 01     |
| 5 | 6 | 7 | 8   | UK     |
| 9 | 0 |   | DEL | CANCEL |

#### Enter patient weight (0.1 ~ 50 kg)

| 0      |   |   |   |   |
|--------|---|---|---|---|
| 01/    | 4 | 3 | 2 | 1 |
| OK     | 8 | 7 | 6 | 5 |
| CANCEL | ← |   | 0 | 9 |

#### 4.Enter the volume of dialysate

Enter total dialysate supply(30~10000ml). Select **CANCEL** to return to the previous page.

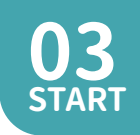

#### 5. Enter the patient's weight (in kg)

Enter patient weight and press **OK** to go to next page. Select CANCEL to return to the previous page.

Enter vol. of dialysate per kg (ml) 10 20 30 40 60 70 80 50 Current: 40 + CANCEL

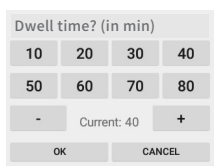

#### 6. Enter dialysate volume (in ml) per kilogram of weight

The minimum volume is 10, while the maximum volume is 80. The default volume is 40. Press + / to increase / decrease in 5 ml increments.

Select **CANCEL** to return to the previous page.

#### 7.Set dwell time

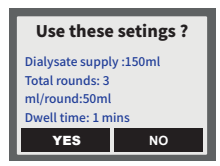

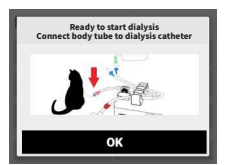

#### 8. Confirm settings

Select YES to apply the current settings. Select **NO** to return to setting screen.

#### 9.Syringe installation reminder Connect body tube to dialysis catheter and press OK.

09

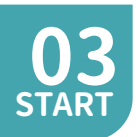

| NEW     | HISTORY |
|---------|---------|
| BACK TO | DHOME   |

#### Patient Menu

Press **NEW Part A** to enter new patient information.

Press **HISTORY** (Part B) select patient information in history.

Press **BACK TO HOME** to return to the main page.

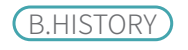

|   | HISTORY                                                                 |   |
|---|-------------------------------------------------------------------------|---|
|   | Patient name:Barry<br>Patient mumber:123<br>Start Time:2017/01/01 12:00 | Х |
| ĺ | MACHNE LOG                                                              |   |
|   | CANCEL                                                                  |   |

#### 1.Select patient's data

Swipe up and down on screen(between HISTORY and MACHNE LOG) then touch screen to select current patient data.

Select **CANCEL** to return to the previous page.

| Barry                          |       |  |  |
|--------------------------------|-------|--|--|
| Execution Time:                | 1     |  |  |
| BUN:0.0->0.0                   | mg/dL |  |  |
| CREA: 0.0->0.0mg/dL            |       |  |  |
| Na <sup>+</sup> :0.0->0.0mg/dL |       |  |  |
| USE                            | BACK  |  |  |

| Use these settings ?                                                                                                |    |  |
|----------------------------------------------------------------------------------------------------|----|--|
| Patient name: Barry<br>Patient mumber: 123<br>Total dialysate: 2000ml<br>Weight: 500kg 20ml/kg<br>Dwell time: 1mins |    |  |
| YES                                                                                                    | NO |  |

#### 2.Patient's data

Press USE to select this patient data. Press BACK to return to the previous page.

#### 3.Whether to use these settings Select YES to use these settings. Select NO to return to the previous page.

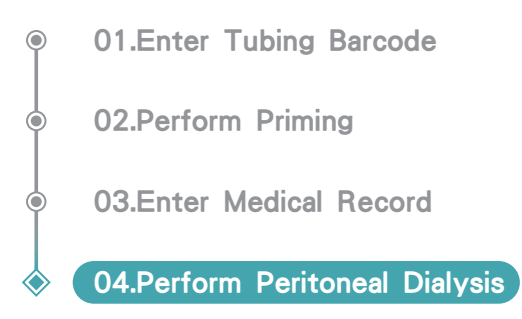

Note: During the first two rounds of treatment, some dialysate may remain in the abdominal cavity of the patient. It will be drained out gradually during later rounds.

| <-:0ml                                    | ->:0ml |  |
|-------------------------------------------|--------|--|
| Round 1 of 3<br>Injection: On-going       | PAUSE  |  |
| Dwell time:<br>Extraction:                | OPTION |  |
| Tubing will expire in 21 hours 53 minutes |        |  |

#### 1.Perform peritoneal dialysis

The screen displays the following information: Current round / total number of rounds. Action (injection / extraction) currently in progress.

<-: The volume of dialysate injected into the abdominal cavity.

->: The volume of dialysate extracted from the abdominal cavity. Press PAUSE (Part A) in case of any problem during operation or if you wish to interrupt the treatment. The expiration time of the dialysis tubing is shown at the bottom of the screen (Press PAUSE for more than 1 second to pause dialysis). Select OPTION (Part B) to options screen.

| O BUN          | ↓ ○ CF | ea C | Na <sup>+</sup> | ⊖K <sup>+</sup> ⊖cr |  |
|----------------|--------|------|-----------------|---------------------|--|
| pre-dialysis 0 |        |      |                 |                     |  |
|                |        |      |                 | mg/dL               |  |
| 1              | 2      | 3    | 4               |                     |  |
| 5              | 6      | 7    |                 | ок                  |  |
|                |        | · ·  | U               |                     |  |
| 9              | 0      | •    | ←               | CANCEL              |  |

#### 2. Enter the pre-dialysis

Enter pre-dialysis post-dialysis blood chemistry information and press**OK** to go to next page.

Select **CANCEL** to skip this page.

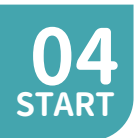

#### A.PAUSE

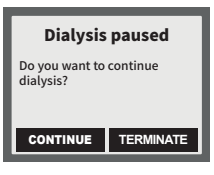

**Dialysis paused** Select CONTINUE to resume dialysis. Select TERMINATE to stop the treatment.

#### ATTENTION

NO

Do you wish to extract remaining dialysate from patient?

YES

#### Extract the remaining dialysate? After pressing TERMINATE.

Select YES to extract then go to next step. Select NO to go to next step.

#### **B.OPTIONS**

| Options         |         |     |  |  |
|-----------------|---------|-----|--|--|
| Dwell time      | 20 mins | ~   |  |  |
| Dialysate ml/kg | 10 ml   | ~   |  |  |
| Dialysate added | 0 ml    | ~   |  |  |
| OK              | CAN     | °E1 |  |  |
|                 | CAN     |     |  |  |

#### Options

Settings for dwell time and dialysate ml/kg or adding dialysate during the treatment.

Any changes made will go into effect in the following round. Press OK to apply changes.

Press CANCEL to undo.

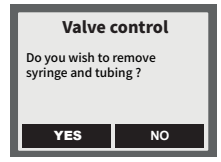

#### Option to remove syringe and tubing

Select **YES** to unlock the valves and remove syringe and tubing.

Select NQ to lock the valves (both dialysis and body tube) and return to the main page.

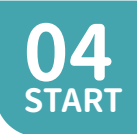

#### DIALYSIS FINISHED <-200ml ->300ml Press OK to enter post-dialysis blood chemistry information.

οк

#### 4. Dialysis finished

Select OK to go to next page.

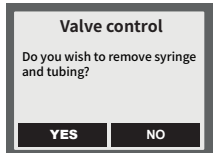

#### 5. Whether to remove the syringe and tubing

Select YES to unlock the valves and remove syringe and tubing.

Select **NO** to lock the valves (both dialysis and body tube) and go to step6.

#### ATTENTION

Dialysate and effluent valves are now open. You may install or remove tubing.

OK

#### 6. Remove the tubing.

Please remove the tubing(dialysate and efflent tube). Then select OK to next page and remove bodytube.

| 🖲 BUM           | N O CF | rea C | ) Na <sup>+</sup> | $\bigcirc K^{+}$ | $\bigcirc$ cr |
|-----------------|--------|-------|-------------------|------------------|---------------|
| post-dialysis 0 |        |       |                   |                  |               |
|                 |        |       |                   |                  | mg/dL         |
| 1               | 2      | 3     | 4                 |                  |               |
| 5               | 6      | 7     | 8                 |                  | эк            |
| 9               | 0      | •     | +                 | CA               | NCEL          |

#### 7. Enter the post-dialysis

Enter post-dialysis blood inforation item by item and press OK.

Select **CANCEL** to return to the main page.

CALIBRATION

MAIN MENU

#### **PERFORM CALIBRATION**

Follow these instructions to calibrate the device (do this whenever starting a new course of dialysis and/or changing to a new syringe and tubing)

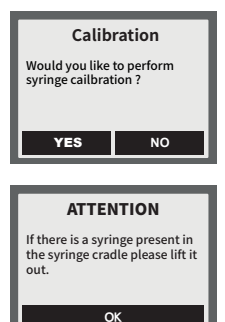

#### 1. Perform Syringe Calibration.

#### 2. Syringe removal

If the syringe has already been installed into the syringe cradle, remove it from the syringe cradle and select **OK**. Note: At this point the Actuator will move to the setup position.

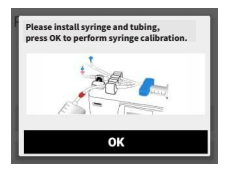

#### **3.Syringe installation**

Install the syringe into the syringe cradle, scale-side facing down. Make sure that the plunger flange goes into the slot in the actuator.

Secure the syringe with the syringe lever. Select OK to start 0ml calibration.

| Press and hold LE<br>syringe to 0ml (sl<br>position and ther | FT/RIGHT to align<br>ightly touched)<br>1 press NEXT. |  |  |
|--------------------------------------------------------------|-------------------------------------------------------|--|--|
| LEFT                                                         | RIGHT                                                 |  |  |
| NEXT                                                         |                                                       |  |  |
| CANCEL                                                       |                                                       |  |  |

#### 4."0 ml" Syringe calibration

Select **LEFT/RIGHT** (press and hold) to adjust the position of the plunger until it is at the 0ml mark on the syringe.

Select NEXT to perform 50ml calibration. Select CANCEL to return to the previous screen. ATTENTION: When moving the plunger to the left, do not allow the plunger to reach the bottom of the syringe where it can go no further. Doing so may shorten the life of the actuator.

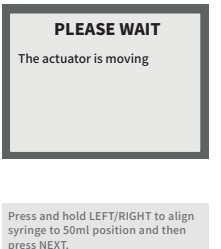

# DIFEST NEXT.

#### 5.Moving

The actuator will move the plunger to the approximate 50ml position of the syringe.

#### 6."50 ml" Syringe calibration

Select LEFT/RIGHT (press and hold). to adjust the position of the plunger until it is at the 50ml mark on the syringe. Select NEXT to complete syringe calibration. Select CANCEL to return to the previous screen.

ATTENTION: When moving the plunger to the right, please do not allow the plunger to reach the top of the syringe where it can go no further. Doing so may shorten the life of the actuator.

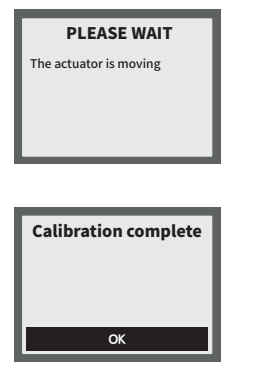

#### 7.Moving

The actuator will move the plunger back to the 0ml position of the syringe.

8.The syringe calibration is completed. Select OK to return to the main page.

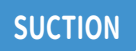

# MAIN MENU

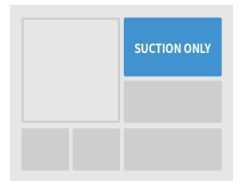

Before proceeding, make sure the Y-tube is connected to the syringe.

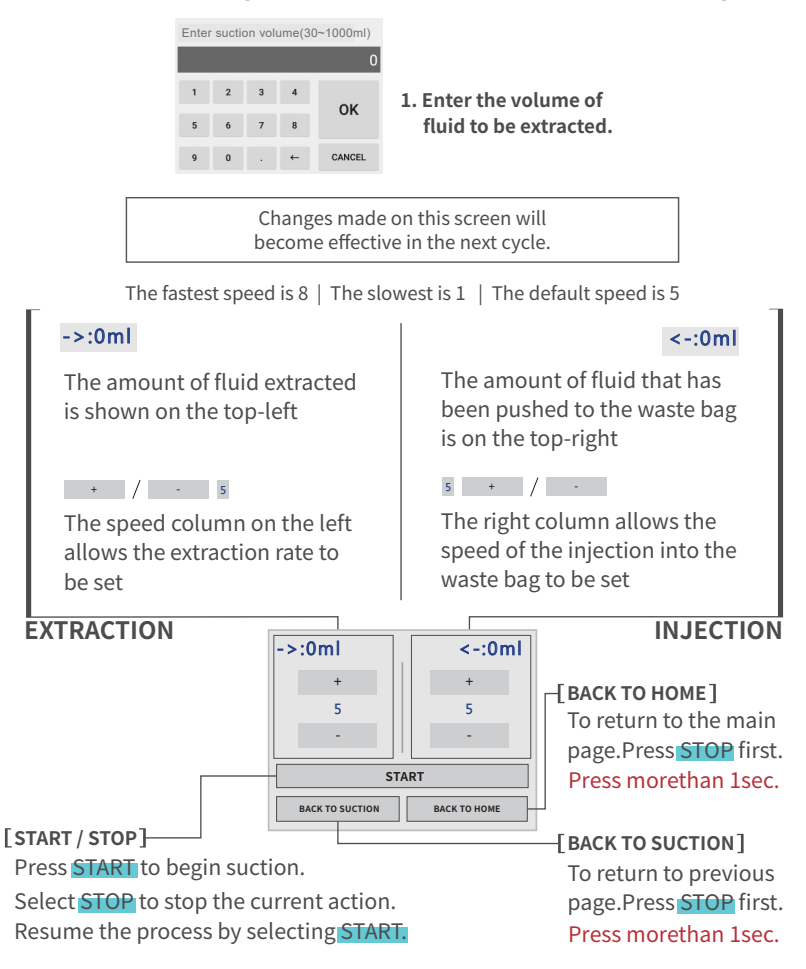

## MAIN MENU SYSTEM SETTINGS

System Settings

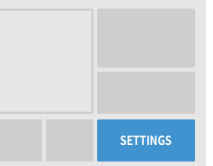

#### SETTINGS

| oystem octangs             |                                       |
|----------------------------|---------------------------------------|
| Wi-Fi                      | Connect to network                    |
| Touch Calibration          | Touch Calibration                     |
| Date/time                  | Set Date / time                       |
| Display                    | Adjust the brightness of the screen   |
| Speed                      | Adjust Injection/extraction speed     |
| Body Tube Flow Detection 🌑 | Detect fluid flow direction           |
| Language                   | Set display language(English,Chinese) |
| Reset to Default           | Reset settings to factory defaults    |
| System Update              | Update system software                |
| About                      | Current system and APP version        |
| BACK                       | Press BACK to go to the previous page |

#### SHUTDOWN 心

# ATTENTION Countdown: 60s If there is a syringe present in<br/>the syringe cradle please lift it<br/>out. Device shutdown in progress. OK QUICK SHUTDOWM

Please remove the syringe and all the tubing before shutting down. Press OK after removing the syringe and tubing.

The actuator will reposition itself and then the device will automatically begin 60s countdown.Press QUICK SHUTDOWN to shut down immediately.

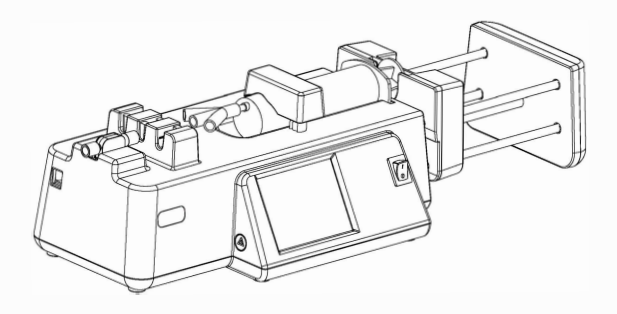